# FWA5104 Series

# **Networking Appliance**

# **User's Manual**

Version: 1.1

# Table of Content

| Introduction                              | 1                                                                                                    |
|-------------------------------------------|----------------------------------------------------------------------------------------------------|
| System Specification                      | 2                                                                                                    |
| Hardware Configuration                    | 4                                                                                                    |
| Console Mode Information                  | 8                                                                                                    |
| Hardware Installation                     |                                                                                                    |
| BIOS Information                          |                                                                                                    |
| Drivers Installation                      | 21                                                                                                    |
| Appendix                                  | 25                                                                                                    |
| A. I/O Port Address Map                   | 25                                                                                                    |
| B. Interrupt Request Lines (IRQ)          | 26                                                                                                    |
| C. Watchdog Timer Configuration (WDT)     | 27                                                                                                    |
| D. Register of Ethernet Bypass Controller | .錯誤! 尚未定義書籤。                                                                                                    |
|                                           | Introduction<br>System Specification<br>Hardware Configuration<br>Console Mode Information<br>Hardware Installation<br>Hardware Installation<br>BIOS Information<br>Drivers Installation<br>Appendix<br>A. I/O Port Address Map<br>B. Interrupt Request Lines (IRQ)<br>C. Watchdog Timer Configuration (WDT)<br>D. Register of Ethernet Bypass Controller |

# Foreword

# Copyright© 2015 IBASE Technology INC. All Rights Reserved.

No part of this manual, including the products and software described in it, may be reproduced, transmitted, transcribed, stored in a retrieval system, or translated into any language in any form or by any means, except documentation kept by the purchaser for backup purposes, without the express written permission of IBASE Technology INC. ("IBASE").

Products and corporate names mentioned in this manual may or may not be registered trademarks or copyrights of their respective companies, and are used for identification purposes only. All trademarks are the property of their respective owners.

Every effort has been made to ensure that the contents of this manual are correct and up to date. However, the manufacturer makes no guarantee regarding the accuracy of its contents, and reserves the right to make changes without prior notice.

# **Safety Information**

FWA5104 is designed and tested to meet the latest standards of safety for information technology equipment. However, to ensure your safety, it is important that you read the following safety instructions.

## Setting up your system

- Read and follow all instructions in the documentation before you operate your system.
- Do not use this product near water.
- Set up the system on a stable surface or secure on wall with the provided rail. Do not secure the system on any unstable plane or without the rail.
- Do not place this product on an unstable cart, stand, or table. The product may fall, causing serious damage to the product.
- Slots and openings on the chassis are for ventilation. Do not block or cover these openings. Make sure you leave plenty of space around the system for ventilation. Never insert objects of any kind into the ventilation openings.
- This system should be operated from the type of power indicated on the marking label. If you are not sure of the type of power available, consult your dealer or local power company.
- Use this product in environments with ambient temperatures between 0°C and 45°C.
- If you use an extension cord, make sure that the total ampere rating of the devices plugged into the extension cord does not exceed its ampere rating.

# Care during use

- Do not walk on the power cable or allow anything to rest on it.
- Do not spill water or any other liquids on your system.
- When the system is turned off, a small amount of electrical current still flows.
- Always unplug all power, and network cables from the power outlets before cleaning the system.
- If you encounter the following technical problems with the product, unplug the power cord and contact a qualified service technician or your retailer.
  - > The power cable or plug is damaged.
  - Liquid has been spilled into the system.
  - > The system does not function properly even if you follow the operating instructions.
  - > The system was dropped or the cabinet is damaged.

### Lithium-Ion Battery Warning

**CAUTION**: Danger of explosion if battery is incorrectly replaced. Replace only with the same or equivalent type recommended by the manufacturer. Dispose of used batteries according to the manufacturer's instructions.

# NO DISASSEMBLY

The warranty does not apply to the products that have been disassembled by users

# **Federal Communications Commission Statement**

This device complies with Part 15 of the FCC Rules. Operation is subject to the following two conditions:

- This device may not cause harmful interference, and
- This device must accept any interference received including interference that may cause undesired operation.

This equipment has been tested and found to comply with the limits for a Class B digital device, pursuant to Part 15 of the FCC Rules. These limits are designed to provide reasonable protection against harmful interference in a residential installation. This equipment generates, uses and can radiate radio frequency energy and, if not installed and used in accordance with manufacturer's instructions, may cause harmful interference to radio communications. However, there is no guarantee that interference will not occur in a particular installation. If this equipment does cause harmful interference to radio or television reception, which can be determined by turning the equipment off and on, the user is encouraged to try to correct the interference by one or more of the following measures:

- Reorient or relocate the receiving antenna.
- Increase the separation between the equipment and receiver.
- Connect the equipment to an outlet on a circuit different from that to which the receiver is connected.
- Consult the dealer or an experienced radio/TV technician for help.

**CAUTION:** Any changes or modifications not expressly approved by the grantee of this device could void the user's authority to operate the equipment.

**F** 

# **CE Mark Warning**

This is a Class B product, in a domestic environment, this product may cause radio interference, in which case the user may be required to take adequate measures.

# Chapter 1 Introduction

The FWA5104 series are specifically designed for the networking appliance market.

Network Security Applications:

- Firewall
- Virtual Private Network
- Proxy Server
- Caching Server

Network Management Applications:

- Load balancing
- Quality of Service
- Remote Access Service

The FWA network appliance product line covers the spectrum from offering platforms designed for :

- SOHO
- SMB
- Enterprise

Each product is designed to address the distinctive requirements of its respective market segment from cost effective entry-level solutions to high throughput and performance-bound systems for the Enterprise level.

# Chapter 2 System Specification

# **Product Description**

FWA5104 incorporates AMD G-Series SoC. Currently, it is available in the following model:

| Model       | AMD SoC  |                      | Fanless | Mini DP | 2.5" HDD<br>Support |
|-------------|----------|----------------------|---------|---------|---------------------|
| FWA5104-4CG | GX-412HC | Quad Core<br>1.2 GHz | Yes     | Yes     | Yes                 |
| FWA5104-4C  | GX-412TC | Dual Core<br>1.0 GHz | Yes     | No      | Yes                 |

# FWA5104 Features

- Supports AMD G-Series SoC
- 1 x DDR3L SO-DIMM, up to 8GB
- 4 GbE ports with one bypass segment
- Half-sized Mini PCI-e slot and Cfast socket
- Fanless design for easier maintenance

# **FWA5104 Specifications**

| Product Name                    | FWA5104-4CG or FWA5104-4C                                                                                                    |  |
|---------------------------------|----------------------------------------------------------------------------------------------------|--|
| Form Factor                     | Desktop                                                                                                    |  |
| CPU Type<br>Operating Frequency | AMD G-Series Crowned Eagle SoC, 28nm process technology<br>MBN500-4CG: AMD GX-412HC Quad Core 1.2GHz [TPD = 7W]<br>MBN500-4C: AMD GX-412TC Dual Core 1.0GHz [TDP = 6W]                                                                                                    |  |
| BIOS                            | AMI BIOS 64Mb                                                                                                    |  |
| Memory                          | One DDR3L SO-DIMM socket, Non-ECC, unbuffered                                                                                                    |  |
| Display                         | N/A                                                                                                    |  |
| Ethernet controller             | Intel I211-AT PCI Express Gigabit ethernet controller x4                                                                                                    |  |
| LAN                             | Eth1, 2, 3 & 4: Intel I211-AT @ RJ45 with LED                                                                                                    |  |
| Network Bypass                  | One Bypass segment (Eth3/4)<br>Control by GPIO / Watchdog                                                                                                    |  |
| Storage                         | <ul> <li>Onboard Cfast Socket x 1</li> <li>2.5" HDD Bay x 1</li> </ul>                                                                                                    |  |
| Front Edge                      | <ul> <li>System LED: Power (Green) / Bypass (Green/Red) / Status (Yellow/Red)</li> <li>LAN LED: Link/Active (Green) x 4; LAN Speed (Yellow/Green) x 4</li> <li>1 x Mini DP (FWA5104-4CG only)</li> <li>Factory Mode Restore Reset Switch (GPIO control)</li> <li>1 x USB 2.0 receptacle</li> </ul>                                        |  |
| Rear Edge                       | <ul> <li>1 x RJ45 Console</li> <li>2 x USB 3.0 receptacle</li> <li>4 x RJ45 GbE port with status LED</li> <li>1 x Power on/off switch</li> <li>2 USB 2.0</li> <li>Cylindrical (Tip) Connector DC +12V inlet with screw lock</li> </ul>                                                                                                    |  |
| Internal I/O Headers            | <ul> <li>1 x DC Fan 3-pin Connector</li> <li>1 x DC-in 2-pin header (12V)</li> <li>2 x USB 2.0 by DF11 8-pin connector</li> <li>1 x COM2 by DF11 8-pin connector</li> <li>1 x SATA 3.0 data 7-pin connector</li> <li>1 x SATA power (5V) 4-pin JST connector</li> <li>1 x Cfast socket</li> <li>1 x mini PCIe half-size socket</li> </ul> |  |
| Watchdog Timer                  | Yes (256 segments, 0, 1, 2255 sec/min)                                                                                                    |  |
| Expansion Slot                  | Mini PCIe half-size socket x 1                                                                                                    |  |
| Power Supply                    | <ul> <li>Full range 40W Adapter / 12V (Optional)</li> </ul>                                                                                                    |  |
| Dimensions                      | 187.5 (W) x 116 (D) x 42 (H) mm                                                                                                    |  |
| Operation Temperature           | HDD: 0 ~ 40 °C (32 ~ 104 °F)<br>SSD: 0 ~ 45 °C (32 ~ 113 °F)                                                                                                    |  |

| Storage Temperature | -20 ~ 80 °C (-4 ~ 176 °F)         |
|---------------------|-----------------------------------|
| Operation Humidity  | 10 ~ 90% @ 45°C, (non-condensing) |
| Certifications      | CE, FCC, LVD                      |

# Front Panel Features

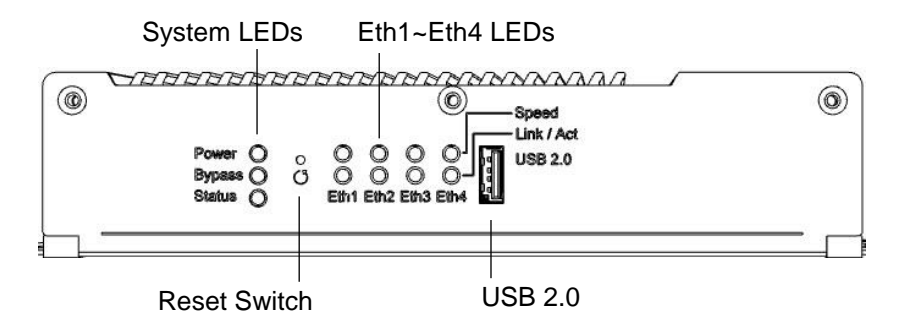

# **Rear Panel Features**

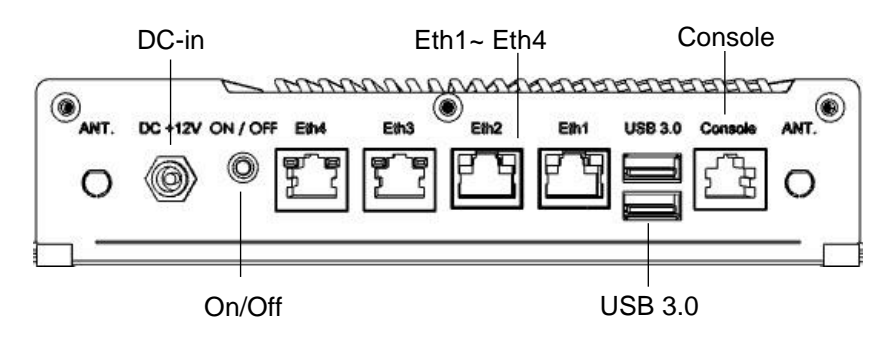

# Jumper and Connector Locations on MBN500

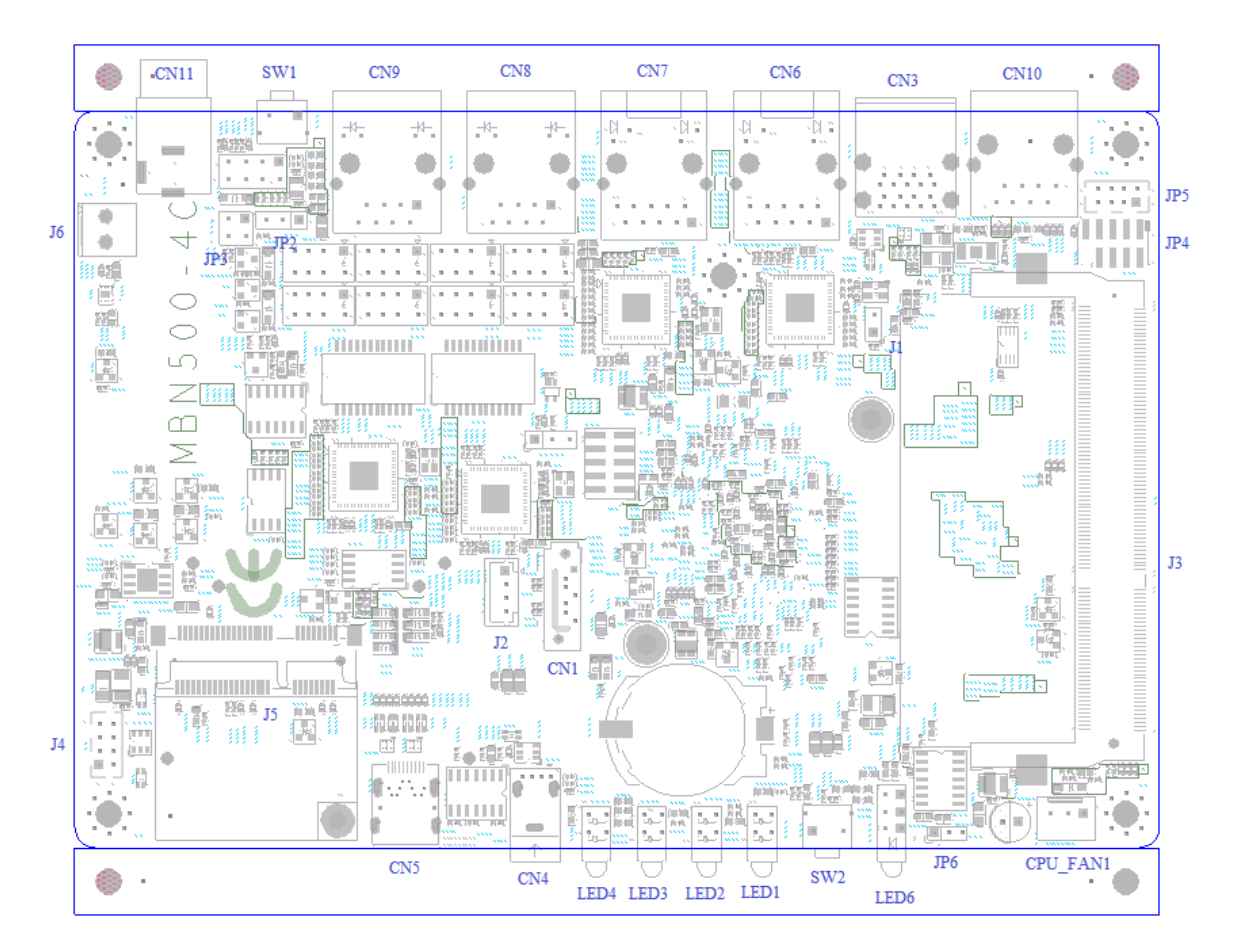

## J1: SPEAKER (Reserved)

| 1     |             |
|-------|-------------|
| Pin # | Signal Name |
| 1     | VCC5        |
| 2     | SPKR#       |

# JBAT1: Clear CMOS Setting

| JP2 | Setting    |  |
|-----|------------|--|
| 123 | Normal     |  |
| 123 | Clear CMOS |  |

### JP5: LCM COM2

|   | JP | 5 |  |   |
|---|----|---|--|---|
| 8 |    |   |  | 2 |
| 7 |    |   |  | 1 |

| Signal Name | Pin # | Pin # | Signal Name |
|-------------|-------|-------|-------------|
| VCC5        | 1     | 2     | VCC5        |
| SOUT2       | 3     | 4     | RTS#2       |
| SIN2        | 5     | 6     | CTS#2       |
| GND         | 7     | 8     | GND         |
|             |       |       |             |

## JP4: LPC Debug Port

|     | Signal Name | Pin # | Pin # | Signal Name |
|-----|-------------|-------|-------|-------------|
|     | LPC_AD0     | 1     | 2     | SIO_PLTRST# |
| 1   | LPC_AD1     | 3     | 4     | LPC_FRAME#  |
|     | LPC_AD2     | 5     | 6     | +3.3V       |
| JP4 | LPC_AD3     | 7     | 8     | Ground      |
|     | LPC_CLK     | 9     |       |             |

#### J4 : USB2.0 Ports

| 8 | Signal Name | Pin # | Pin # | Signal Name |
|---|-------------|-------|-------|-------------|
|   | +5V         | 1     | 2     | GND         |
|   | P4-         | 3     | 4     | P5+         |
|   | P4+         | 5     | 6     | P5-         |
|   | GND         | 7     | 8     | +5V         |

### JP1: SPI Debug Port

|   | JP1 | ī |
|---|-----|---|
| 0 |     | 6 |
| Ť |     |   |
|   |     |   |
|   |     |   |
|   |     |   |
|   |     | 1 |
| 2 |     |   |

| Signal Name | Pin # | Pin # | Signal Name |
|-------------|-------|-------|-------------|
| NC          | 1     | 2     | NC          |
| SPI_CS#0    | 3     | 4     | 3VDUAL      |
| SPI_SO      | 5     | 6     | SPI0_HOLD#  |
| SPI0_WP#    | 7     | 8     | SPI_CLK     |
| GND         | 9     | 10    | SPI_SI      |

# J2: External SATA Power Connector (only for 2.5" SATA)

| J2 | ۲ |
|----|---|
| -  |   |

| Pin # | Signal Name |
|-------|-------------|
| 1     | +5V         |
| 2     | Ground      |
| 3     | Ground      |
| 4     | NA          |

### SW1: ATX On/Off

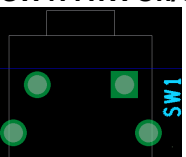

### JP7: System Function Connector

JP12 provides connectors for system indicators that provide light indication of the computer activities and switches to change the computer status. JP7 is an 8-pin header that provides interfaces for the following functions

| 7 |              |  | 1615 |
|---|--------------|--|------|
| í | $\mathbf{O}$ |  | Ľ    |
| 8 |              |  | 2    |

Power LED: Pin 1,2

The power LED indicates the status of the main power switch.

| Pin # | Signal Name |
|-------|-------------|
| 1     | +5V         |
| 2     | GND         |

#### ATX Power ON Switch: Pin 3,4

This 2-pin connector is an "ATX Power Supply On/Off Switch" on the system that connects to the power switch on the case. When pressed, the power switch will force the system to power on. When pressed again, it will force the system to power off.

| Pin # | Signal Name |  |
|-------|-------------|--|
| 3     | Power_ON    |  |
| 4     | GND         |  |

#### Hard Disk Drive LED Connector: Pin 5, 6

This connector connects to the hard drive activity LED on control panel. This LED will flash when the HDD is being accessed.

| Pin # | Signal Name |  |
|-------|-------------|--|
| 5     | +3.3V       |  |
| 6     | -HDD_LED    |  |

#### Reset Switch: Pin 7, 8

The reset switch allows the user to reset the system without turning the main power switch off and then on again. Orientation is not required when making a connection to this header.

| Pin # | Signal Name |  |  |
|-------|-------------|--|--|
| 7     | PM_SYSRST#  |  |  |
| 8     | GND         |  |  |

### CPU\_FAN1: System Fan Power Connector

FAN1 is a 3-pin header for system fans. The fan must be 12V (Max. 1A).

|           | Pin # | Signal Name      |
|-----------|-------|------------------|
| • • •     | 1     | Ground           |
| COUL CANL | 2     | +12V             |
| Cro Trant | 3     | Rotation control |

### LED6: Status LED

A1 & C1 : Status LED A2 & C2 : Bypass LED A3 & C3 : Power LED

| SIGNAL<br>NAME | Pin # | Pin # | Signal Name |
|----------------|-------|-------|-------------|
| SIO_GP27       | A1    | C1    | SIO_GP26    |
| ALARM_R        | A2    | C2    | SIO_GP25    |
| PWR_R          | A3    | C3    | GND         |

Remark: It is controlled by Logical Device 7, Index port is 0x2E, Data port is 0x2F, GPIO24-27 Data Register: 0xE9 BIT4-7

### CN11: DC power Jack (+12V only)

*Remarks*: CN11 and J6 cannot be connected at the same time.

SW2: Software reset button

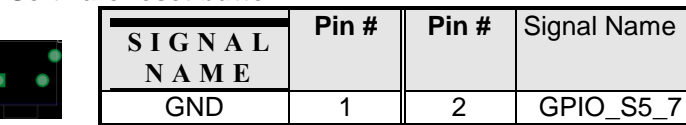

#### JP6: SODIMM Power select

| Pin # | Signal Name |
|-------|-------------|
| 1     | MEM_1V5     |
| 2     | GND         |
| <br>3 | MEM 1V35    |

## JP2 & JP3: Bypass Function select

| JP2,JP3   |                                                                                                    | Setting                                                                                                    | Function                                                      | Power OFF | Power ON,OS run<br>software                 |
|-----------|----------------------------------------------------------------------------------------------------|----------------------------------------------------------------------------------------------------|---------------------------------------------------------------|-----------|---------------------------------------------|
|           | JP2 H<br>JP3P<br>& 3-4<br>JP2 H<br>JP3 H<br>Open<br>JP2 H<br>JP3 H<br>Open<br>JP2 H<br>JP3 H<br>Open<br>JP2 H<br>JP3 H<br>Open<br>JP2 H<br>JP3 H<br>Open | JP2 Pin 2-3 Closed<br>JP3Pin 1-2 Open<br>& 3-4 Closed<br><b>Coefault</b> ><br>JP2 Pin 1-2 Closed<br>JP3 Pin 1-2 & 3-4<br>Open<br>JP2 Pin 2-3 Closed<br>JP3 Pin 1-2 & 3-4<br>Open | System LAN bypass function is<br>controlled by Super I/O GP23 |           | GP23 Active:<br>Low: Bypass<br>High: Normal |
| ۲         |                                                                                                    |                                                                                                    | System will reboot upon the time<br>out of watchdog timer.    |           | WDT Reboot<br>System                        |
| °ang<br>™ |                                                                                                    |                                                                                                    | System will Normal LAN upon the time out of watchdog timer.   | LAN       | Relay Mode<br>Change                        |
|           |                                                                                                    |                                                                                                    | System LAN bypass function is controlled by Super I/O GP23.   | Bypass    | GP23 Active:<br>Low: Bypass<br>High: Normal |
|           |                                                                                                    | JP2 Pin 1-2 Closed                                                                                                    | System LAN is at<br>normal                                    |           | LAN Always<br>Normal                        |
|           |                                                                                                    | JP3 Pin 1-2 & 3-4<br>Closed                                                                                                    | System will reboot upon the time<br>out of watchdog timer.    |           | WDT Reboot<br>System                        |

**CN10:Console Port** 

CN1: SATA3.0 Port

CN3:USB3.0 Port(x2)

CN4: USB2.0 Port(x1)

**CN2: CFAST Connector** 

J5: Mini PCI- E(x1) W/USB Connector

CN6,CN7,CN8,CN9: Intel I211 LAN

J3:SODIMM Socket

CN5: MINI DP (only MBN500-4CG)

LED1, LED2, LED3, LED4: LAN Port Link, Active LED

# Chapter 4 Console Mode Information

FWA5104 supports output information via Console in BIOS level.

Prepare a computer as client loaded with an existing OS such as Windows 7. Connect client computer and FWA5104 with NULL Modem cable. Follow the steps below to configure the Windows Hyper Terminal application setting:

- 1. For executing the Hyper Terminal, issue command "hypertrm".
- 2. Customize your name for the new connection.

| Connection Description                              | ? 🛛  |
|-----------------------------------------------------|------|
| New Connection                                      |      |
| Enter a name and choose an icon for the connection: |      |
| Name:                                               |      |
| Console                                             |      |
| lcon:                                               |      |
| S S S S                                             | 2    |
| OK Car                                              | ncel |

3. Choose the COM port on the client computer for the connection.

| Connect To        |                                  | ? 🛛           |
|-------------------|----------------------------------|---------------|
| Console           |                                  |               |
| Enter details for | the phone number that you        | want to dial: |
| Country/region:   | United States (1)                | 1             |
| Area code:        | 2                                |               |
| Phone number:     |                                  |               |
| Connect using:    | COM1                             | ~             |
|                   | COM1<br>COM2<br>TCP/IP (Winsock) |               |

4. Please make the port settings to Baud rate 115200, Parity None, Data bits 8, Stop bits 1

| 🏶 Console - Hyper   | Terminal      |             |        |         |           |
|---------------------|---------------|-------------|--------|---------|-----------|
| File Edit View Call | Transfer Help |             |        |         |           |
| 🗅 🖻 🗑 🌋 🗉           | 0 79 😭        |             |        |         |           |
| -                   |               |             |        |         |           |
| Connected 0:00:02   | Auto detect   | Auto detect | SCROLL | CAPS NL | M Capture |

 Power on FWA5104 and the screen will display the BIOS information. Press <Tab> key to enter BIOS setup screen in Console mode. Press <Del> key to enter BIOS setup screen in VGA mode.

# Chapter 5 Hardware Installation

# Open the Chassis

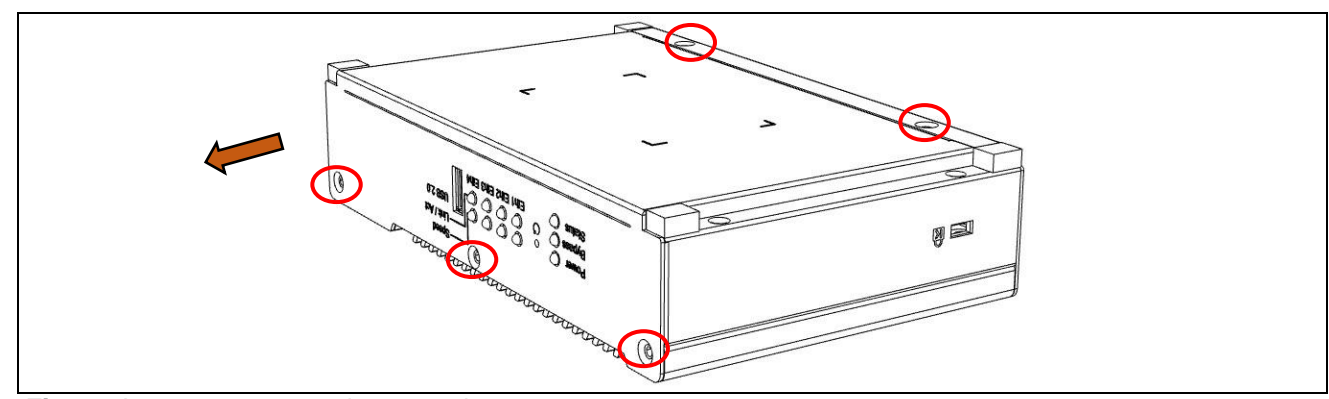

Fig. 5-1 Loosen screws and remove the cover

# Installing DDR3 Memory

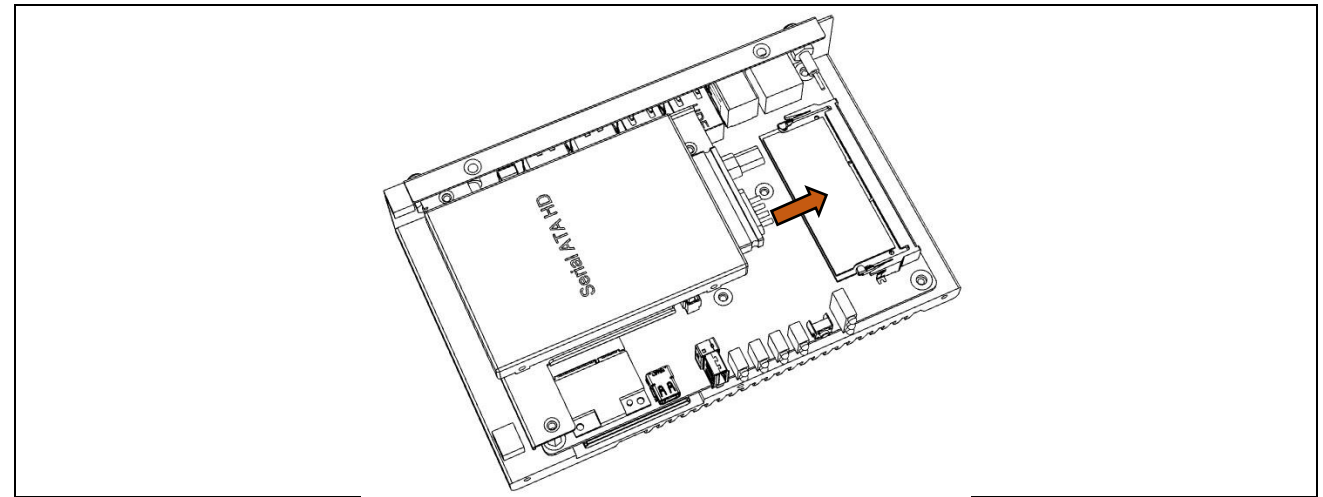

Fig. 5-2 Insert and press down DDR3L SO-DIMM memory module

# Installing Cfast Card

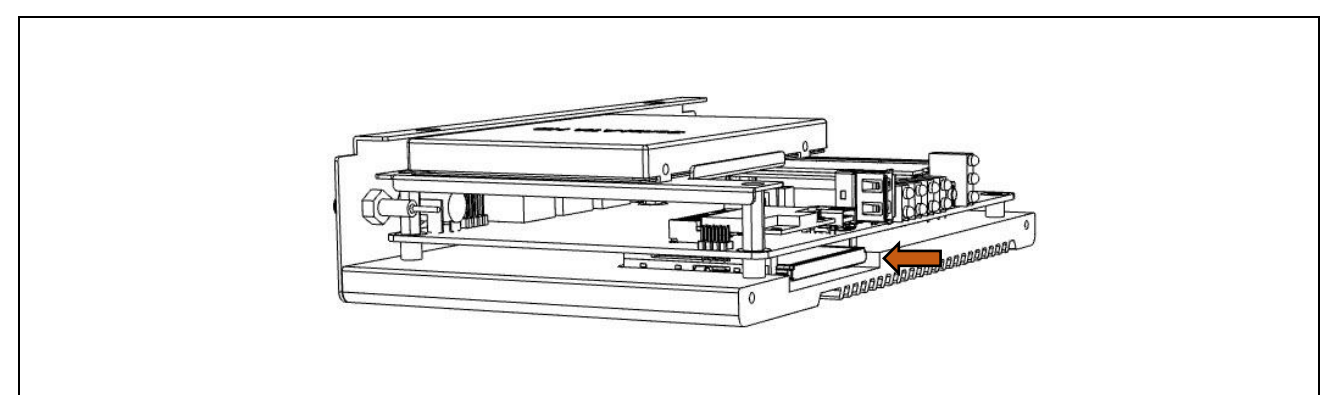

Fig. 5-3 Insert and push Compact Flash Card

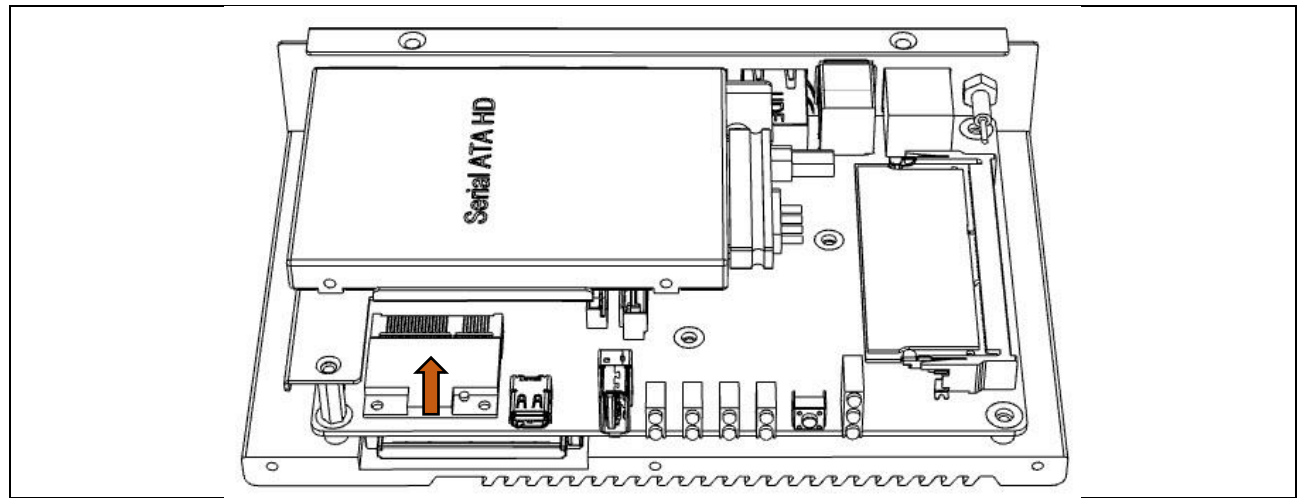

Fig. 5-4 Insert and push down Half-sized Mini PCI-e module

# Installing 2.5" HDD/SSD

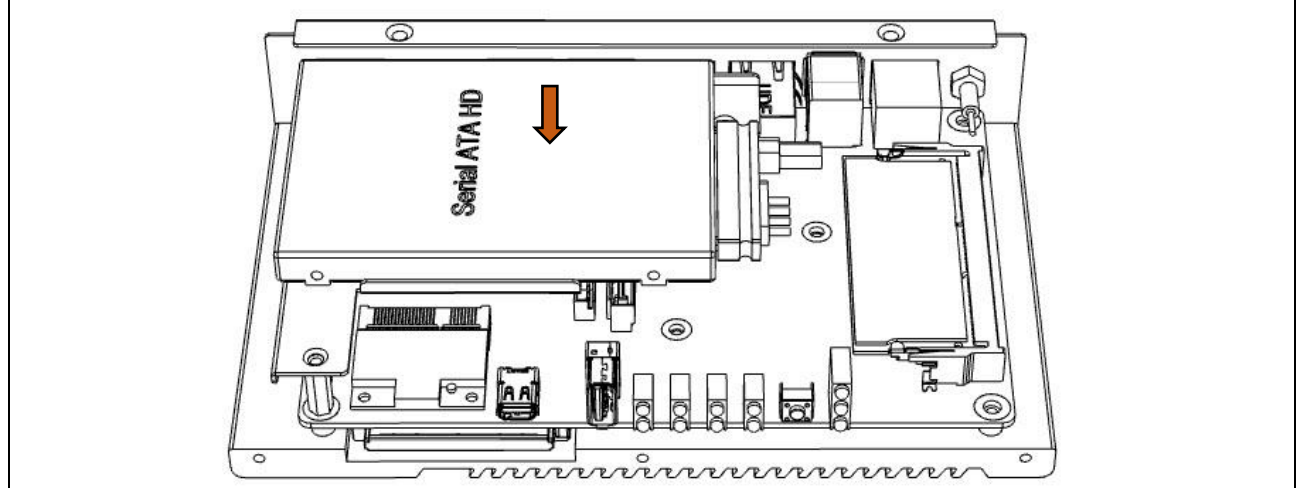

Fig. 5-5 Put 2.5" HDD / SSD onto the bracket and fasten HDD on bracket with four M3 Flat screws

# Chapter 6 BIOS Information

#### **BIOS Introduction**

The BIOS (Basic Input/Output System) installed in your computer system's ROM provides critical low-level support for a standard device such as disk drives, serial ports and parallel ports. It also adds virus and password protection as well as special support for detailed fine-tuning of the chipset controlling the entire system.

### **BIOS Setup**

The BIOS provides a Setup utility program for specifying the system configurations and settings. The BIOS ROM of the system stores the Setup utility. When you turn on the computer, the BIOS is immediately activated. Pressing the  $\langle Del \rangle$  key immediately allows you to enter the Setup utility. If you are a little bit late pressing the  $\langle Del \rangle$  key, POST (Power On Self Test) will continue with its test routines, thus preventing you from invoking the Setup. If you still wish to enter Setup, restart the system by pressing the "Reset" button or simultaneously pressing the  $\langle Ctrl \rangle$ ,  $\langle Alt \rangle$  and  $\langle Delete \rangle$  keys. You can also restart by turning the system Off and back On again. The following message will appear on the screen:

Press <DEL> or <F2> to Enter Setup

In general, you press the arrow keys to highlight items, <Enter> to select, the <PgUp> and <PgDn> keys to change entries, <F1> for help and <Esc> to quit.

When you enter the Setup utility, the Main Menu screen will appear on the screen. The Main Menu allows you to select from various setup functions and exit choices.

#### **Main Settings**

| 1                          |                          |         |                                             |          | -                                                                                         |
|----------------------------|--------------------------|---------|---------------------------------------------|----------|-------------------------------------------------------------------------------------------|
| Main                       | Advanced                 | Chipset | Boot                                        | Security | / Save & Exit                                                                             |
|                            |                          |         |                                             |          | Choose the system default language                                                        |
| Memory                     | Information              |         |                                             |          |                                                                                           |
| Total m                    | emory                    |         | 4080 MB (DDR3)                              |          |                                                                                           |
| System<br>System<br>System | Language<br>Date<br>Time |         | [English]<br>[Mon 08/10/2015]<br>[15:27:20] |          | → ←Select Screen ↑↓ Select Item Enter: Select +- Change Field                             |
| Access                     | Level                    |         | Administrator                               |          | F1: General Help<br>F2: Previous Values<br>F3: Optimized Default<br>F4: Save<br>ESC: Exit |

Aptio Setup Utility - Copyright © 2015 American Megatrends, Inc.

#### System Date

Set the Date. Use Tab to switch between Data elements.

#### System Time

Set the Time. Use Tab to switch between Time elements.

# **Advanced Settings**

This section allows you to configure and improve your system and allows you to set up some system features according to your preference.

| Aptio Setup | Utility - Copyright | © 2015 American | Megatrends, Inc. |
|-------------|---------------------|-----------------|------------------|
|             |                     |                 |                  |
|             |                     |                 |                  |

| Main                                                                                                    | Advanced                                                                                                    | Chipset                                                  | Boot | Security | y Save & Exit                                                                                                    |
|----------------------------------------------------------------------------------------------------|----------------------------------------------------------------------------------------------------|----------------------------------------------------------|------|----------|----------------------------------------------------------------------------------------------------|
| <ul> <li>LAT</li> <li>ACI</li> <li>CPI</li> <li>IDE</li> <li>Shu</li> <li>USI</li> <li>NC</li> <li>NC</li> <li>Ser</li> </ul> | N Configuration stat<br>PI Settings<br>U Configuration<br>it Configuration<br>it down Temperature<br>B Configuration<br>T5523D Super IO C<br>T5523D H/W Monitr<br>ial Port Console Re | e<br>e Configuration<br>configuration<br>or<br>direction |      | [Normal] | <ul> <li>→ ←Select Screen</li> <li>↑ ↓ Select Item</li> <li>Enter: Select</li> <li>+ - Change Field</li> <li>F1: General Help</li> <li>F2: Previous Values</li> <li>F3: Optimized Default</li> <li>F4: Save</li> <li>ESC: Exit</li> </ul> |

### LAN Configuration state

LAN Bypass Function Setting [Bypass] or [Normal]

#### **ACPI Settings**

|                            | Aptio Setup Utility – Copyright © 2015 American Megatrends, Inc. |               |                       |               |                                                                                                    |  |  |
|----------------------------|------------------------------------------------------------------|---------------|-----------------------|---------------|----------------------------------------------------------------------------------------------------|--|--|
| Main                       | Advanced                                                         | Chipset       | Boot                  | Security      | Save & Exit                                                                                                    |  |  |
| ACPI :<br>Enable<br>ACPI : | Settings<br>e Hibernation<br>Sleep State                         | [Ena<br>[S3 ( | bled]<br>only(Suspend | -<br>-<br>to] | <ul> <li>→ ←Select Screen</li> <li>↑ ↓ Select Item</li> <li>Enter: Select</li> <li>+ Change Field</li> <li>F1: General Help</li> <li>F2: Previous Values</li> <li>F3: Optimized Default</li> <li>F4: Save</li> <li>ESC: Exit</li> </ul> |  |  |

#### **Enable Hibernation**

Enables or Disables System ability to Hibernate (OS/S4 Sleep State). This option may be not effective with some OS.

#### **ACPI Sleep State**

Select ACPI sleep state the system will enter, when the SUSPEND button is pressed.

## **CPU Configuration**

This section shows the CPU configuration parameters.

Aptio Setup Utility - Copyright © 2015 American Megatrends, Inc.

| Main Advanced                                                                                                    | Chipset       | Boot                                                                                     | Security | Save & Exit                                                                                                    |
|----------------------------------------------------------------------------------------------------|---------------|------------------------------------------------------------------------------------------|----------|----------------------------------------------------------------------------------------------------|
| CPU Configuration                                                                                                    |               |                                                                                          |          |                                                                                                    |
| Module Version: 4.6.5.4<br>AGESA Version: 1.0.0.6                                                                                   | MullinsPI 022 |                                                                                          |          | $\rightarrow$ $\leftarrow$ Select Screen                                                                                                    |
| PSS Support<br>PSTATE Adjustment<br>PPC Adjustment<br>NX Mode<br>SVM Mode<br>CPB Mode<br>Core Leveling Mode<br>► Node 0 Information |               | [Enable]<br>[Pstate 0]<br>[Pstate 0]<br>[Enable]<br>[Auto]<br>[Auto]<br>[automatic Mode] |          | ↑ ↓ Select Item<br>Enter: Select<br>+- Change Field<br>F1: General Help<br>F2: Previous Values<br>F3: Optimized Default<br>F4: Save<br>ESC: Exit |

#### **PSS Support**

Enable/disable the generation of ACPI\_PPC, \_PPC, \_PSS, and \_PCT objects.

#### **PSTATE Adjustment**

Provide to adjust startup P-state level.

#### **PPC Adjustment**

Provide to adjust \_PPC object.

#### NX Mode

Enable/disable No-execute page protection function.

**SVM Mode** Enable/disable CPU Virtualization.

**CPB Mode** Enable/disable CPB.

#### Core Leveling Mode

Change the number of cores in the system.

#### Node 0 Information

View memory information related to Node 0.

#### **IDE Configuration**

Aptio Setup Utility – Copyright © 2015 American Megatrends, Inc.

| Main Advanced            | Chipset | Boot                       | Security | Save & Exit                                                                                                    |
|--------------------------|---------|----------------------------|----------|----------------------------------------------------------------------------------------------------|
| IDE Configuration        |         |                            |          |                                                                                                    |
| SATA Port0<br>SATA Port1 |         | Not Present<br>Not Present |          | <ul> <li>→ ←Select Screen</li> <li>↓ Select Item</li> <li>Enter: Select</li> <li>+- Change Field</li> <li>F1: General Help</li> <li>F2: Previous Values</li> <li>F3: Optimized Default</li> <li>F4: Save</li> <li>ESC: Exit</li> </ul> |

#### **Shutdown Temperature Configuration**

Aptio Setup Utility – Copyright © 2015 American Megatrends, Inc.

| Main | Advanced          | Chipset | Boot       | Security | / Save & Exit                                                                                                    |
|------|-------------------|---------|------------|----------|----------------------------------------------------------------------------------------------------|
| ACPI | Shutdown Temperat | ure     | [Disabled] |          | → ← Select Screen<br>↑ ↓ Select Item<br>Enter: Select<br>+- Change Field<br>F1: General Help<br>F2: Previous Values<br>F3: Optimized Default<br>F4: Save<br>ESC: Exit |

### **USB** Configuration

Aptio Setup Utility – Copyright © 2015 American Megatrends, Inc.

| Main Advanced                                                                   | Chipset    | Boot                                             | Security | / Save & Exit                                                                                                    |
|---------------------------------------------------------------------------------|------------|--------------------------------------------------|----------|----------------------------------------------------------------------------------------------------|
| USB Configuration                                                               |            |                                                  |          |                                                                                                    |
| USB module Version                                                              |            | 8.10.33                                          |          |                                                                                                    |
| USB Devices:                                                                    |            |                                                  |          |                                                                                                    |
| 1 Keyboard, 2Hubs                                                               |            |                                                  |          | $\rightarrow$ $\leftarrow$ Select Screen                                                                               |
| Legacy USB Support<br>XHCI Hand-off<br>EHCI Hand-off<br>USB Mass Storage Driver | Support    | [Enabled]<br>[Enabled]<br>[Enabled]<br>[Enabled] |          | ↑↓ Select Item<br>Enter: Select<br>+- Change Field<br>F1: General Help<br>F2: Previous Values<br>F3: Optimized Default |
| USB hardware delays and                                                         | time-outs: |                                                  |          | F4: Save                                                                                                    |
| USB transfer time-out                                                           |            | [20 sec]                                         |          | ESC: Exit                                                                                                    |
| Device reset tine-out                                                           |            | [20 sec]                                         |          |                                                                                                    |
| Device power-up delay                                                           |            | Auto                                             |          |                                                                                                    |
|                                                                                 |            |                                                  |          |                                                                                                    |

### Legacy USB Support

Enables Legacy USB support.

AUTO option disables legacy support if no USB devices are connected. DISABLE option will keep USB devices available only for EFI applications.

#### **XHCI Hand-off**

This is a workaround for OSes without XHCI hand-off support. The XHCI ownership change should be claimed by XHCI driver.

#### **EHCI Hand-off**

This is a workaround for OSes without EHCI hand-off support. The EHCI ownership change should be claimed by EHCI driver.

#### **USB MASS Storage Driver Support**

Enable/Disable USB Mass Storage Driver Support.

#### **USB Transfer time-out**

The time-out value for Control, Bulk, and Interrupt transfers.

#### **Device reset time-out**

USB mass storage device start unit command time-out.

#### **Device power-up delays**

Maximum time the device will take before it properly Reports itself to the host controller.

'Auto' uses default value: for a Root port it is 100 ms,

For a Hub port the delay is taken form Hub descriptor.

#### **NCT5523D Super IO Configuration**

| 9 |                   |                      |                       |        |
|---|-------------------|----------------------|-----------------------|--------|
|   | Aptio Setup Utili | ty – Copyright © 201 | 5 American Megatrends | , Inc. |

| Main Advance                                                    | ed Chipset                         | Boot       | Security | / Save & Exit                                                                             |
|-----------------------------------------------------------------|------------------------------------|------------|----------|-------------------------------------------------------------------------------------------|
| NCT5523D Super I                                                | O Configuration                    |            |          |                                                                                           |
| NCT5523D Super I0<br>► Serial Port 0 Cor<br>► Serial Port 1 Cor | D Chip<br>figuration<br>figuration | NCT5523D   |          | → ←Select Screen<br>↑↓ Select Item<br>Enter: Select<br>+- Change Field                    |
| Power-on after pow                                              | er failure                         | [power on] |          | F1: General Help<br>F2: Previous Values<br>F3: Optimized Default<br>F4: Save<br>ESC: Exit |

## **Serial Port 0 Configuration**

Set parameters of Serial Port 0 (COMA)

#### **Serial Port 1 Configuration**

Set parameters of Serial Port 1 (COMB)

#### NCT5523D H/W Monitor

Aptio Setup Utility – Copyright © 2015 American Megatrends, Inc.

| Main  | Advanced          | Chipset | Boot       | Security | / Save & Exit                            |
|-------|-------------------|---------|------------|----------|------------------------------------------|
| PC H  | ealth Status      |         |            |          |                                          |
| Smart | Fan Mode Configur | ation   |            |          |                                          |
| Smart | Fan Function      |         | [Disabled] |          |                                          |
|       |                   |         |            |          | $\rightarrow$ $\leftarrow$ Select Screen |
| SYS   | Temp              |         | :+40.5 C   |          | ↑↓ Select Item                           |
| CPU ' | Temp              |         | :+44.0 C   |          | Enter: Select                            |
| Fan S | peed              |         | :0 RPM     |          | +- Change Field                          |
| VCOF  | RE                |         | :+0.856 V  |          | F1: General Help                         |
| Memo  | ory Voltage       |         | :+1.504 V  |          | F2: Previous Values                      |
|       |                   |         |            |          | F3: Optimized Default                    |
|       |                   |         |            |          | F4: Save                                 |
|       |                   |         |            |          | ESC: Exit                                |
|       |                   |         |            |          |                                          |
|       |                   |         |            |          |                                          |

#### **Temperatures/Voltages**

These fields are the parameters of the hardware monitoring function feature of the board. The values are read-only values as monitored by the system and show the PC health status.

#### **Smart Fan Function**

This field enables or disables the smart fan feature. At a certain temperature, the fan starts turning. Once the temperature drops to a certain level, it stops turning again.

#### **Serial Port Console Redirection**

| Aptio Setup Utility | - Copyright © 2015 | American Megatrends, Inc. |
|---------------------|--------------------|---------------------------|

| Main                               | Advanced                                                                            | Chipset                           | Boot     | Securit    | y Save & Exit                                                                                                    |
|------------------------------------|-------------------------------------------------------------------------------------|-----------------------------------|----------|------------|----------------------------------------------------------------------------------------------------|
| COM0<br>Consc<br>► Cons            | )<br>ble Redirection<br>ole Redirection Set                                         | lings                             |          | [Disabled] | → ←Select Screen                                                                                                    |
| Serial<br>Windo<br>Conso<br>► Cons | Port for out-of-Band<br>www.sEmergency Mar<br>le Redirection<br>ole Redirection Set | d Management/<br>nagement Service | es (EMS) | [Disabled] | ↑↓ Select Item<br>Enter: Select<br>+- Change Field<br>F1: General Help<br>F2: Previous Values<br>F3: Optimized Default<br>F4: Save<br>ESC: Exit |

#### **Console Redirection**

Console Redirection Enable or Disable

# **Chipset Settings**

This section allows you to configure and improve your system and allows you to set up some system features according to your preference.

Aptio Setup Utility – Copyright © 2015 American Megatrends, Inc.

| Main | Advanced   | Chipset | Boot | Security                                                   | Save & Exit                                                                                                    |
|------|------------|---------|------|------------------------------------------------------------|----------------------------------------------------------------------------------------------------|
| ► So | uth Bridge |         |      | → (<br>↑ ↓<br>Ent<br>+-<br>F1:<br>F2:<br>F3:<br>F4:<br>ESC | -Select Screen<br>Select Item<br>er: Select<br>Change Field<br>General Help<br>Previous Values<br>Optimized Default<br>Save<br>: Exit |

Aptio Setup Utility – Copyright © 2015 American Megatrends, Inc.

| Main | Advanced         | Chipset  | Boot           | Security | / Save & Exit                          |
|------|------------------|----------|----------------|----------|----------------------------------------|
| AMD  | Reference Code   | /ersion: | Mullins PI 1.0 | .0.6     | Options for SATA Configuration         |
| ► SB | USB Configuratio | n        |                |          |                                        |
|      |                  |          |                |          | $\rightarrow \leftarrow$ Select Screen |
|      |                  |          |                |          | ↑↓ Select Item                         |
|      |                  |          |                |          | Enter: Select                          |
|      |                  |          |                |          | +- Change Field                        |
|      |                  |          |                |          | F1: General Help                       |
|      |                  |          |                |          | F2: Previous Values                    |
|      |                  |          |                |          | F3: Optimized Default                  |
|      |                  |          |                |          | F4: Save                               |
|      |                  |          |                |          | ESC: Exit                              |

Aptio Setup Utility – Copyright © 2015 American Megatrends, Inc.

| Main                         | Advanced                                                         | Chipset | Boot                                              | Security | / Save & Exit                                                                                                    |
|------------------------------|------------------------------------------------------------------|---------|---------------------------------------------------|----------|----------------------------------------------------------------------------------------------------|
| OnCh<br>OnCh<br>OnCh<br>SATA | ip SATA Channel<br>ip SATA Type<br>ip IDE mode<br>IDE Combined M | lode    | [Enabled]<br>[AHCI]<br>[Legacy mode]<br>[Enabled] |          | <ul> <li>→ ← Select Screen</li> <li>↑ ↓ Select Item</li> <li>Enter: Select</li> <li>+- Change Field</li> <li>F1: General Help</li> <li>F2: Previous Values</li> <li>F3: Optimized Default</li> <li>F4: Save</li> <li>ESC: Exit</li> </ul> |

### OnChip SATA Channel

Enabled / Disabled Serial ATA.

## OnChip SATA Type

Select OnChip SATA Type.

# OnChip IDE mode

Sata IDE Controller Mode.

# SATA IDE Combined Mode

SATA IDE Controller Combined Mode

# **Boot Settings**

This section allows you to configure the boot settings.

| Aptio Setup Utility | / – Copyright © | 2015 Ame | rican Megatrends | s, Inc. |
|---------------------|-----------------|----------|------------------|---------|

| Main Advanced                                                                                                    | Chipset | Boot                                                                                                    | Security | / Save & Exit                                                                                                    |
|----------------------------------------------------------------------------------------------------|---------|----------------------------------------------------------------------------------------------------|----------|----------------------------------------------------------------------------------------------------|
| Main         Advanced           Boot Configuration         Setup Prompt Timeout           Bootup NumLock State         Quiet Boot           Fast Boot         Boot mode select           FIXED BOOT ORDER Priori         Boot option #1           Boot option #2         Boot option #3           Boot option #4         Boot option #5           Boot option #6         Boot | Chipset | Boot  I [off] [Disabled] [Disabled] [LEGACY] [Hard Disk] [CD/DVD] [USB Hard Disk] [USB CD/DVD] [USB KEY] [USB KEY] [USB KEY] | Security | <ul> <li>→ ← Select Screen</li> <li>↑ ↓ Select Item</li> <li>Enter: Select</li> <li>+- Change Field</li> <li>F1: General Help</li> <li>F2: Previous Values</li> <li>F3: Optimized Default</li> <li>F4: Save</li> <li>ESC: Exit</li> </ul> |
| Boot option #7                                                                                                    |         | [Network]                                                                                                    |          |                                                                                                    |
| <ul> <li>CSM16 parameters</li> <li>CSM parameters</li> </ul>                                                                                                    |         |                                                                                                    |          |                                                                                                    |

#### **Setup Prompt Timeout**

Number of seconds to wait for setup activation key. 65535(0xFFFF) means indefinite waiting.

#### **Bootup NumLock State**

Select the keyboard NumLock state.

#### **Quiet Boot**

Enables or Disables Quiet Boot option.

#### Fast Boot

Enables or Disables boot with initialization of a minimal set of devices required to launch active boot option. Has no effect for BBS boot options.

#### Boot mode select

Select boot mode LEGACY/UEFI

### **Boot Option Priorities**

Sets the system boot order.

#### **CSM16** parameters

CSM16 configuration Enable/Disable, Option ROM execution settings, etc.

| Main            | Advanced                  | Chipset | Boot                    | Security      | / Save & Exit                                                                                                    |
|-----------------|---------------------------|---------|-------------------------|---------------|----------------------------------------------------------------------------------------------------|
| CSM1            | 6 configuration           |         |                         |               |                                                                                                    |
| CSM1            | 6 Module Version          |         | 07.76                   |               | $\rightarrow$ $\leftarrow$ Select Screen                                                                                                    |
| GateA<br>Option | 20 Active<br>ROM Messages |         | [Upon Rec<br>[Force BIC | quest]<br>DS] | ↑↓ Select Item<br>Enter: Select<br>+- Change Field<br>F1: General Help<br>F2: Previous Values<br>F3: Optimized Default<br>F4: Save<br>ESC: Exit |

#### GateA20 Active

UPON REQUEST – GA20 can be disabled using BIOS services. ALWAYS – do not allow disabling GA20 ; this option is useful when any RT code is executed above 1MB

#### **Option ROM Messages**

Set display mode for Option ROM

#### **CSM** parameters

OpROM execution, boot options filter, etc.

Aptio Setup Utility – Copyright © 2015 American Megatrends, Inc.

| Main                                           | Advanced                                                                                          | Chipset                            | Boot                                                         | Security                                             | y Save & Exit                                                                                                    |
|------------------------------------------------|---------------------------------------------------------------------------------------------------|------------------------------------|--------------------------------------------------------------|------------------------------------------------------|----------------------------------------------------------------------------------------------------|
| Launcl<br>Boot o<br>Launcl<br>Launcl<br>Launcl | h CSM<br>ption filter<br>h PXE OpROM po<br>h Storage OpROM<br>h Video OpROM p<br>PCI device ROM p | licy<br>policy<br>olicy<br>riority | [Enabled<br>[UEFI an<br>[Do not la<br>[Legacy o<br>[Legacy o | ]<br>d Legacy]<br>aunch]<br>only]<br>only]<br>OpROM] | <ul> <li>→ ←Select Screen</li> <li>↑ ↓ Select Item</li> <li>Enter: Select</li> <li>+- Change Field</li> <li>F1: General Help</li> <li>F2: Previous Values</li> <li>F3: Optimized Default</li> <li>F4: Save</li> <li>ESC: Exit</li> </ul> |

#### Launch CSM

This option controls if CSM will be launched.

#### **Boot option filter**

This option controls what devices system can boot to.

#### Launch PXE OpROM policy

Controls the execution of UEFI and Legacy PXE OpROM.

#### Launch Storatge OpROM policy

Controls the execution of UEFI and Legacy Storage OpROM.

#### Launch Video OpROM policy

Controls the execution of UEFI and Legacy Video OpROM.

#### Other PCI device ROM priority

For PCI devices other than Network, Mass storage or Video defines which OpROM to launch.

#### **Security Settings**

This section allows you to configure and improve your system and allows you to set up some system features according to your preference.

#### Aptio Setup Utility – Copyright © 2015 American Megatrends, Inc.

| Password Description         If ONLY the Administrator's password is set, then         this only limit access to Setup and is only asked         for when entering Setup.         If ONLY the User's password is set, then this is a         power on password and must be entered to boot         or enter Setup. In Setup the User will have         Administrator rights         The password length must be         in the following range:         Minimum length       3         Maximum length       20         ↑ ↓ Select Item         Enter: Select |
|----------------------------------------------------------------------------------------------------|
| Administrator Password +- Change Field<br>User Password F1: General Help<br>F2: Previous Values<br>F3: Optimized Default<br>F4: Save<br>ESC: Exit                                                                                                    |

# Administrator Password

Set Setup Administrator Password.

#### **User Password**

Set User Password.

# Save & Exit Settings

#### Aptio Setup Utility - Copyright © 2015 American Megatrends, Inc

| Main   | Advanced           | Chipset | Boot | Security | / Save & Exit                                   |
|--------|--------------------|---------|------|----------|-------------------------------------------------|
| Save   | Changes and Exit   |         |      |          |                                                 |
| Discar | d Changes and Exit |         |      |          |                                                 |
| Save   | Changes and Reset  |         |      |          |                                                 |
| Discar | d Changes and Rese | t       |      |          |                                                 |
|        |                    |         |      |          |                                                 |
| Save   | Options            |         |      |          |                                                 |
| Save   | Changes            |         |      |          | $\rightarrow \leftarrow \texttt{Select Screen}$ |
| Discar | d Changes          |         |      |          | ↑↓ Select Item                                  |
|        |                    |         |      |          | Enter: Select                                   |
| Resto  | e Defaults         |         |      |          | +- Change Field                                 |
| Save   | as User Defaults   |         |      |          | F1: General Help                                |
| Resto  | e User Defaults    |         |      |          | F2: Previous Values                             |
|        |                    |         |      |          | F3: Optimized Default                           |
| Boot C | Override           |         |      |          | F4: Save                                        |
|        |                    |         |      |          | ESC: Exit                                       |
|        |                    |         |      |          |                                                 |

#### Save Changes and Exit

Exit system setup after saving the changes.

#### **Discard Changes and Exit**

Exit system setup without saving any changes.

#### Save Changes and Reset

Reset the system after saving the changes.

#### **Discard Changes and Reset**

Reset system setup without saving any changes.

#### **Save Changes**

Save Changes done so far to any of the setup options.

#### **Discard Changes** Discard Changes done so far to any of the setup options.

**Restore Defaults** Restore/Load Defaults values for all the setup options.

#### Save as User Defaults

Save the changes done so far as User Defaults.

#### **Restore User Defaults**

Restore the User Defaults to all the setup options.

# Chapter 7 Drivers Installation

This section describes the installation procedures for software and drivers. The software and drivers are included with the board. If you find the items missing, please contact the vendor where you made the purchase.

## **IMPORTANT NOTE:**

After installing your Windows operating system, you must install first the Intel Chipset Software Installation Utility before proceeding with the drivers installation.

#### **Chipset Software Installation Utility**

1. In the Driver folder, execute the CDGuide file. Click AMD, then AMD Steppe Eagle Drivers.

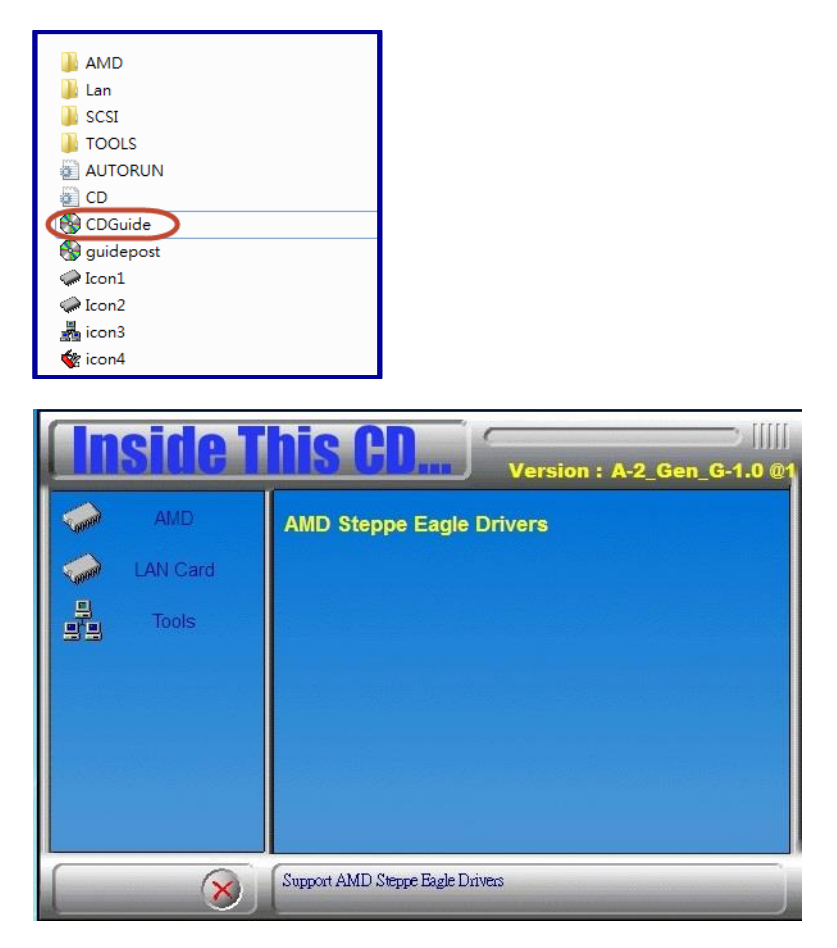

2. Click AMD Steppe Eagle Graphics Drivers.

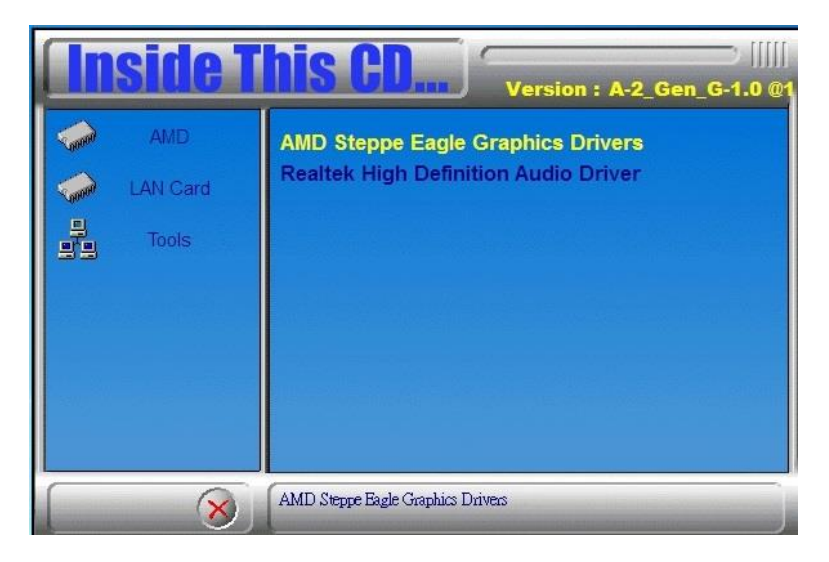

3. Select the language you would like to be displayed and click Next.

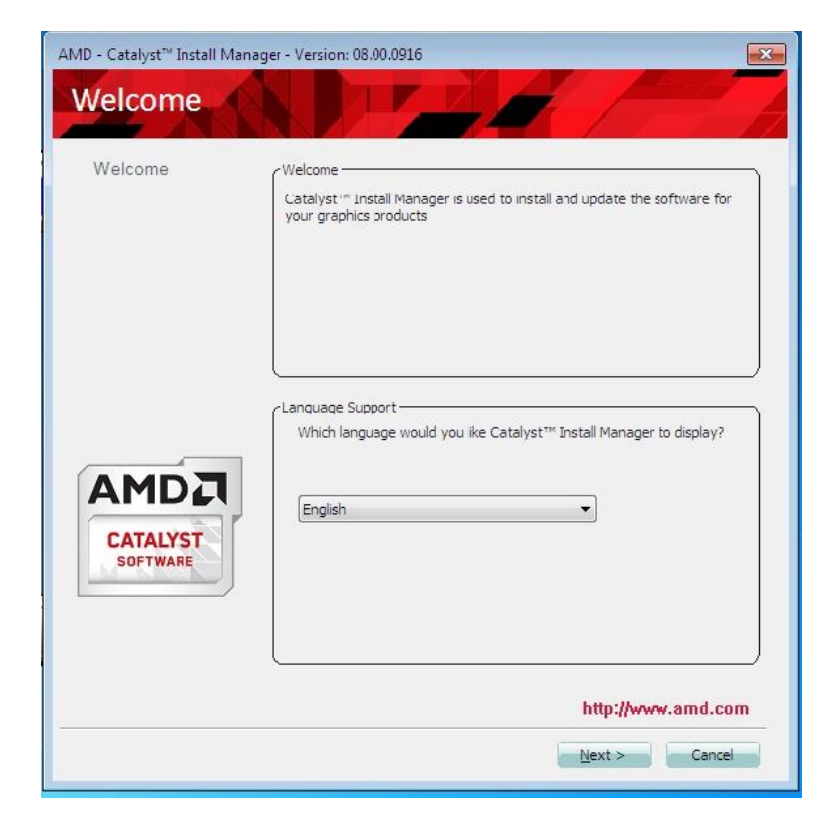

4. Select Express and the installation location and click Next.

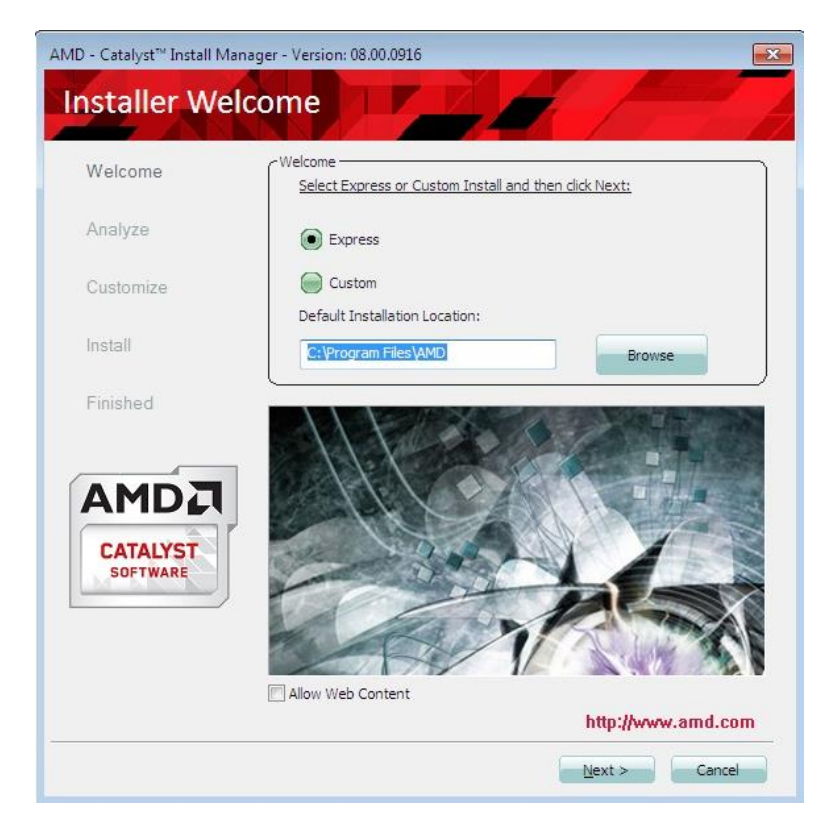

# 5. Click Accept to accept the End User License Agreement.

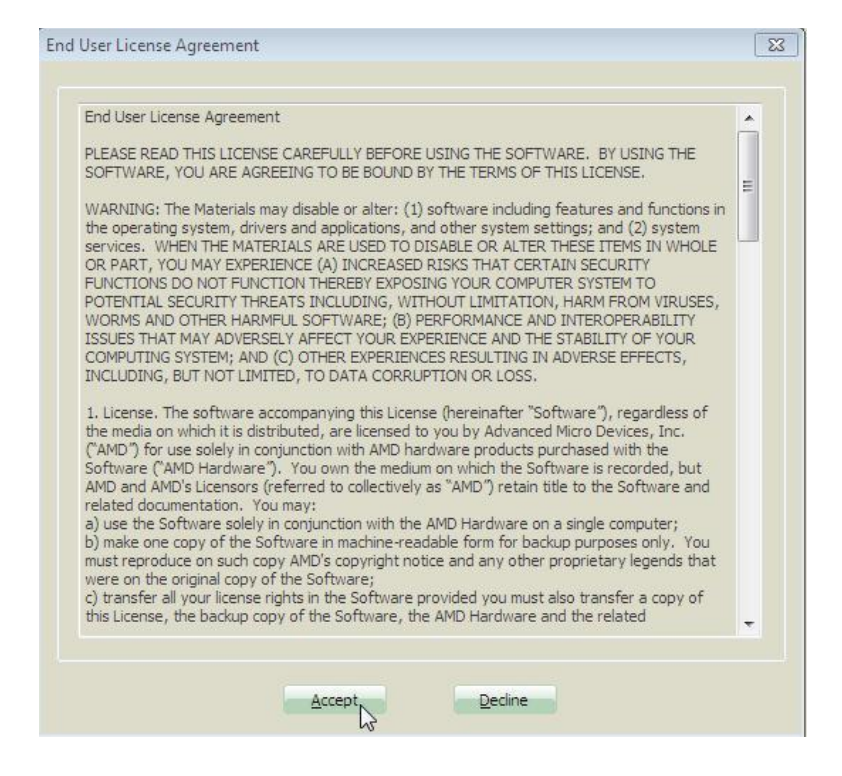

## 6. To reboot the system, click Yes.

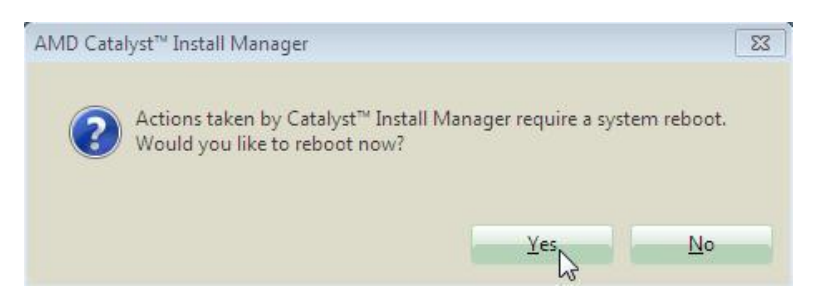

- 1. In the Driver folder, execute the CDGuide file.
- 2. Click LAN Card and then Intel LAN Controller Drivers.

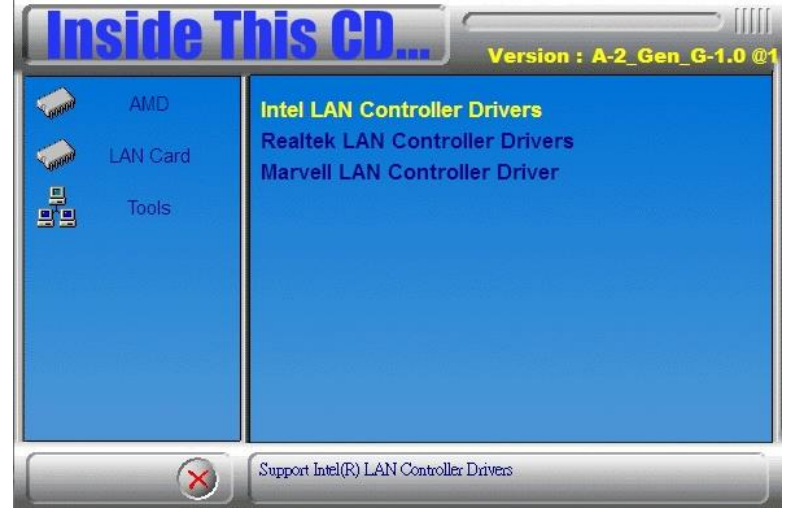

3.Click Intel(R) I21x Gigabit Network Drivers

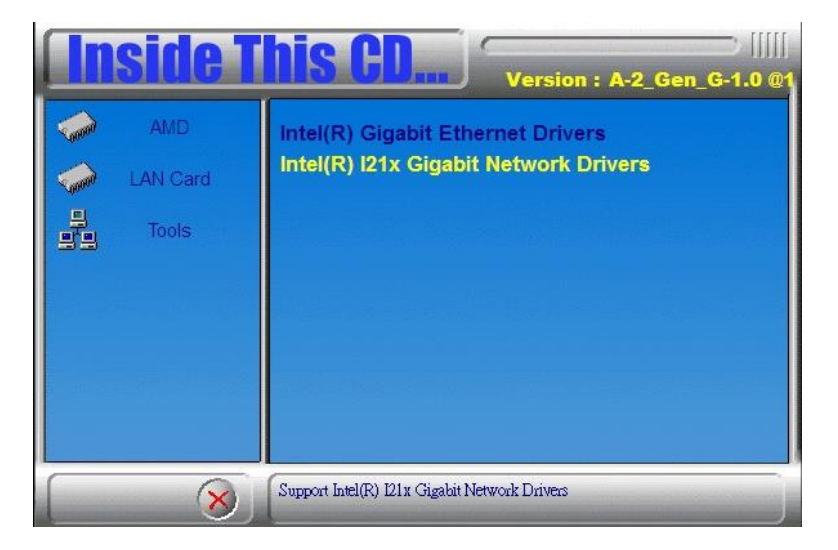

- 4. Click the checkbox for **Drivers** in the Setup Options screen to select it and click **Next** to continue.
- 5. When the Ready to Install the Program screen appears, click *Install* to continue.
- 6. When InstallShield Wizard is complete, click *Finish*.

# Chapter 8 Appendix

# A. I/O Port Address Map

Each peripheral device in the system is assigned a set of I/O port addresses, which also becomes the identity of the device. The following table lists the I/O port addresses used.

| Address     | Device Description                |
|-------------|-----------------------------------|
| 0000h-03AFh | PCI bus                           |
| 0000h-000Fh | Direct memory access controller   |
| 0010h-001Fh | Motherboard resources             |
| 0020h-0021h | Programmable interrupt controller |
| 0040h-0043h | System timer                      |
| 0061h-0061h | System speaker                    |
| 0070h-0071h | System CMOS/real time clock       |
| 0072h-007Fh | Motherboard resources             |
| 0081h-0083h | Direct memory access controller   |
| 0084h-0086h | Motherboard resources             |
| 0087h-0087h | Direct memory access controller   |
| 00A0h-00A1h | Programmable interrupt controller |
| 00A2h-00BFh | Motherboard resources             |
| 00C0h-000Dh | Direct memory access controller   |
| 00F0h-00FFh | Numeric data processor            |
| 02F8h-02FFh | Communications Port (COM2)        |
| 03B0h-03BBh | PCI Express standard Root Port    |
| 03B8h-03DFh | PCI bus                           |
| 03F8h-03FFh | Communications Port (COM1)        |
| 0CD8h-0CDFh | Motherboard resources             |
| F000h-F00Fh | AMD SATA Controller               |

# **B. Interrupt Request Lines (IRQ)**

Peripheral devices use interrupt request lines to notify CPU for the service required. The following table shows the IRQ used by the devices on board.

| Level  | Function                          |
|--------|-----------------------------------|
| IRQ 0  | System timer                      |
| IRQ 3  | Communications Port (COM2)        |
| IRQ 4  | Communications Port (COM1)        |
| IRQ 8  | High precision event timer        |
| IRQ 13 | Numeric data processor            |
| IRQ 18 | Standard Enhanced PCI to USB Host |
|        | Controller                        |
| IRQ 18 | Standard Enhanced PCI to USB Host |
|        | Controller                        |
| IRQ 19 | AMD SATA Controller               |
| IRQ81  | Microsoft ACPI-Compliant System   |
| IRQ82  | Microsoft ACPI-Compliant System   |
| IRQ83  | Microsoft ACPI-Compliant System   |
| IRQ84  | Microsoft ACPI-Compliant System   |

# C. Watchdog Timer Configuration (WDT)

The WDT is used to generate a variety of output signals after a user programmable count. The WDT is suitable for use in the prevention of system lock-up, such as when software becomes trapped in a deadlock. Under these sorts of circumstances, the timer will count to zero and the selected outputs will be driven. Under normal circumstance, the user will restart the WDT at regular intervals before the timer counts to zero.

SAMPLE CODE: File of the NCT5523D.H //---11 // THIS CODE AND INFORMATION IS PROVIDED "AS IS" WITHOUT WARRANTY OF ANY // KIND, EITHER EXPRESSED OR IMPLIED, INCLUDING BUT NOT LIMITED TO THE // IMPLIED WARRANTIES OF MERCHANTABILITY AND/OR FITNESS FOR A PARTICULAR // PURPOSE. // //-----------#ifndef \_\_NCT5523D\_H #define \_\_NCT5523D\_H 1 //---#define NCT5523D\_INDEX\_PORT (NCT5523D\_BASE) #define NCT5523D\_DATA\_PORT (NCT5523D\_BASE+1) //--#define NCT5523D\_REG\_LD 0x07 //--#define NCT5523D\_UNLOCK 0x87 #define NCT5523D\_LOCK 0xAA //----unsigned int Init\_NCT5523D(void); void Set\_NCT5523D\_LD( unsigned char); void Set\_NCT5523D\_Reg( unsigned char, unsigned char); unsigned char Get\_NCT5523D\_Reg( unsigned char); //--

#endif //\_\_NCT5523D\_H

File of the MAIN.CPP. //----// // THIS CODE AND INFORMATION IS PROVIDED "AS IS" WITHOUT WARRANTY OF ANY // KIND, EITHER EXPRESSED OR IMPLIED, INCLUDING BUT NOT LIMITED TO THE // IMPLIED WARRANTIES OF MERCHANTABILITY AND/OR FITNESS FOR A PARTICULAR // PURPOSE.  $^{\prime\prime}$ //--#include <dos.h> #include <conio.h> #include <stdio.h> #include <stdlib.h> #include "NCT5523D.H" //--int main (void); void WDTInitial(void); void WDTEnable(unsigned char); void WDTDisable(void); //--int main (void) { char SIO; SIO = Init\_NCT5523D(); if (SIO == 0) ر printf("Can not detect Nuvoton NCT5523D, program abort.\n"); return(1); WDTInitial(); WDTEnable(10); WDTDisable(); return 0; //-void WDTInitial(void) { unsigned char bBuf; Set\_NCT5523D\_LD(0x08); //switch to logic device 8 bBuf = Get\_NCT5523D\_Reg(0x30); bBuf &= (~0x01); Set\_NCT5523D\_Reg(0x30, bBuf); //Enable WDTO , //--

void WDTEnable(unsigned char NewInterval)

{ unsigned char bBuf; Set\_NCT5523D\_LD(0x08); //switch to logic device 8 Set\_NCT5523D\_Reg(0x30, 0x01); //enable timer bBuf = Get\_NCT5523D\_Reg(0xF0); Bbuf &= (~0.008); Set\_NCT5523D\_Reg(0xF0, bBuf); //count mode is second Set\_NCT5523D\_Reg(0xF1, NewInterval); //set timer , //---------------

void WDTDisable(void)

Set\_NCT5523D\_LD(0x08); //switch to logic device 8 Set\_NCT5523D\_Reg(0xF1, 0x00); //clear watchdog timer Set\_NCT5523D\_Reg(0x30, 0x00); //watchdog disabled }